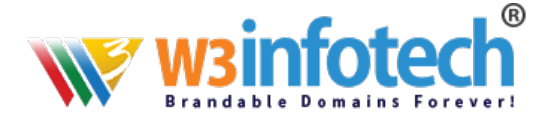

## How to setup IMAP account in Thunderbird 10:

## **Manual Configuration**

If Thunderbird does not automatically detect your settings, follow these steps:

- 1. In Thunderbird, go to Tools and Account Settings.
- 2. Click Account Actions and then click Add Mail Account.
- 3. Complete the following fields: Your Name, Email Address (i.e. your email-id) and Password
- 4. Click **Continue**.
- 5. After Thunderbird fails to recognize your mail settings, click **Manual config**.
- For the incoming server, select the desired method of retrieval and enter your mail hostname or server name as mailg.cloud into the server hostname field.
- 7. Leave authentication set to auto-detect.
- For the Outgoing server, enter your server hostname: mailg.cloud select the port :465
- and select the appropriate SSL setting: SSL/TLS based on your server configuration. Leave the authentication set to auto-detect.
- 10. For the username : <u>your email-id</u>

enter your full email address.

- 11. Click **Re-Test**.
- 12. Once the test has finished, click **Create Account**.

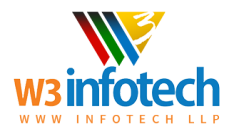

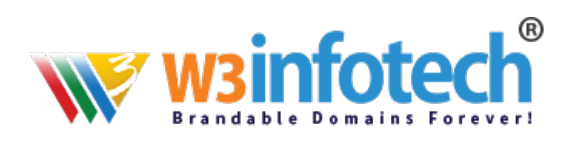

| rour game.                  | your name        | Your name, as sh | own to ot | ther | 5          |      |             |   |
|-----------------------------|------------------|------------------|-----------|------|------------|------|-------------|---|
| Email address:              | your Email-Id    |                  |           |      |            |      |             |   |
| Password:                   | your password    |                  |           |      |            |      |             |   |
|                             | Server hostname  |                  | Port      |      | SSL        | Aut  | hentication |   |
|                             | MAP, mailg.cloud |                  | Auto      | •    | Autodetect | • Au | todetect    | • |
| Incoming:                   |                  |                  | A         |      | Autodetect | • Au | todetect    | • |
| Outgoing: S                 | MTP mailg.cloud  |                  | Auto      |      |            |      |             |   |
| Outgoing: S<br>Username: In | MTP mailg.cloud  |                  | Auto      |      | Outgoing:  | you  | ur Email-Id |   |

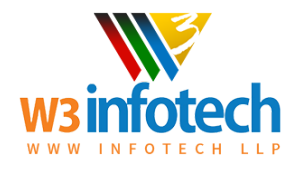

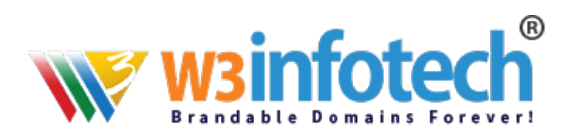

| your Email-Id                                                                                                    | Server Set                                                                                                    | tings                                                                                   |                                                          |                |                |              |
|----------------------------------------------------------------------------------------------------|----------------------------------------------------------------------------------------------------|-----------------------------------------------------------------------------------------|----------------------------------------------------------|----------------|----------------|--------------|
| Server Settings<br>Copies & Folders<br>Composition & Addressing<br>Junk Settings<br>Disk Space<br>Return Receipts<br>Security                                                                                   | Server Type:<br>Server Name:<br>User Name:<br>Security Settin<br>Connection s                                                                                                    | IMAP Mail<br>mailg.clou<br>your Emaings<br>ecurity:                                     | Server<br>d<br>I-Id<br>SSL/TLS                           | Port:          | 993 <u>*</u>   | Default: 99: |
| a your Email-Id<br>Server Settings<br>Copies & Folders<br>Composition & Addressing<br>Junk Settings<br>Synchronization & Storage<br>Return Receipts<br>Security<br>Local Folders<br>Junk Settings<br>Disk Space | Authentication method: Normal password  Server Settings  Check for new messages at startup  Check for new messages every 10 minutes  Allow immediate server notifications when new messages arrive When I delete a message: Move it to this folder: Dust mark it as deleted Remove it immediately |                                                                                         |                                                          |                |                |              |
| A state of Association                                                                                                    | Message Storage Clean up ("Expunge") Inbox on Exit Empty Trash on Exit Message Store Type: File per folder (mbox) Local directory: C:\Users\chuen\AppData\Roaming\Thunderbird\Profiles\z                                                                                                    |                                                                                         |                                                          |                |                |              |
| Outgoing Server (SMTP)                                                                                                    | Clean up<br>Empty Tr<br>Message Stor<br>Local director<br>C:\Users\chu                                                                                                    | (" <u>E</u> xpunge")<br>ash on E <u>x</u> it<br>e <u>T</u> ype: Fil<br>y:<br>en\AppData | Inbox on Exit<br>e per folder (mbox)<br>\\Roaming\Thunde | •<br>rbird\Pro | ]<br>files\z [ | Browse       |

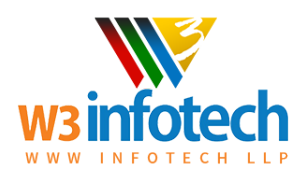

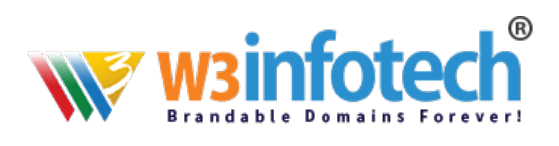

| 📩 Get Messages 🔻 🖉 Writ                                                                                                    | e 🔻 🗭 Chat 🙎 Address Book 🛛 🦠 Tag 🔻 🍸 Quick Filter 🛛 Search <0 |
|----------------------------------------------------------------------------------------------------|----------------------------------------------------------------|
| Jobox Jobox Jobox Jobox Jobox Jobox Jobox Jobox Jobox Jobox Jobox Jobox Jobax Jobox Jobax Jobax | Thunderbird Mail - Local Folders                               |
| your Email-Id                                                                                                    | Accounts                                                       |
| <ul> <li>Local Folders</li> <li>Trash</li> </ul>                                                                                                    | View settings for this account                                 |
| 🔊 Outbox                                                                                                    | Create a new account:<br>Email 🗟 Chat 🗟 Newsgroups 🔊 Feeds     |
|                                                                                                    | Create a new calendar                                          |

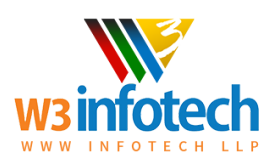